### **Tutorial do Sistema**

## 1.Acesso

O sistema SigWeb é um sistema web e para acesso basta conectar seu computador, notebook ou tablet à internet e acessar o site da Castor: <u>www.colchoescastor.com.br</u> e clicar no botão localizado no topo da página (botão com o símbolo de um cadeado), conforme mostra a figura abaixo:

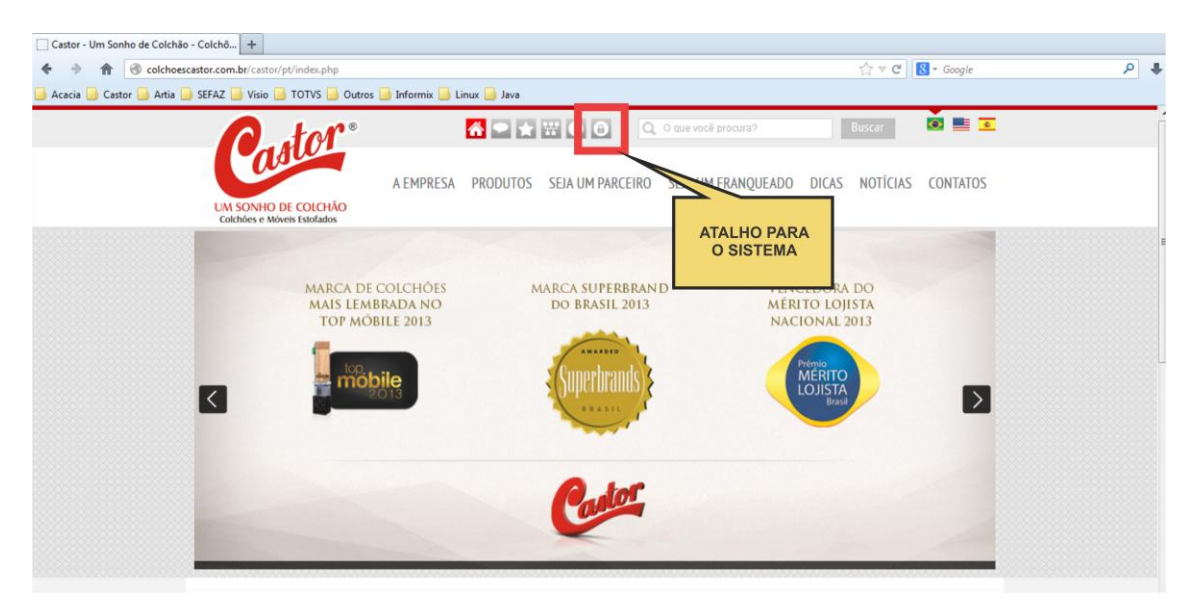

# 2.Tela de login

Para fazer o login no SigMobile digite o seu endereço de e-mail e senha e em seguida clique em entrar.

| [ ] Castor - Um Sonho de Colchão - Col 🛛 💋 SigMobile      | × +                         |              |     |
|-----------------------------------------------------------|-----------------------------|--------------|-----|
|                                                           |                             | ☆ マ C Google | ₽ ♣ |
| 📙 Acacia 📙 Castor 📙 Artia 블 SEFAZ 블 Visio 블 TOTVS 블 Outro | s 🔜 Informix 🔒 Linux 🔒 Java |              |     |
|                                                           | SigMobile                   |              |     |
|                                                           |                             |              |     |
|                                                           |                             |              |     |
| E-Mail:                                                   |                             |              |     |
| Carbo                                                     |                             |              |     |
| Senna:                                                    |                             |              |     |
|                                                           |                             |              |     |
| <u>ی</u>                                                  | Entrar                      |              |     |
| 0                                                         | Alterar Senha               |              |     |
| 0                                                         | Autoral Comma               |              |     |

# 2.1 Alterar senha

Nesta tela de login há também o botão alterar senha. Clique no botão e na tela abaixo digite seu e-mail, a senha antiga e a nova senha, confirme-a e salve.

|                   | SigMobile     |  |
|-------------------|---------------|--|
| Voltar            |               |  |
|                   | Alterar Senha |  |
| E-Mail:           |               |  |
| Senha atual:      |               |  |
| Nova senha:       |               |  |
| Confirme a senha: |               |  |
| ٠                 | Salvar        |  |

## 3. Página de Boas Vindas

Após fazer o login a primeira página a ser exibida é a página de boas vindas:

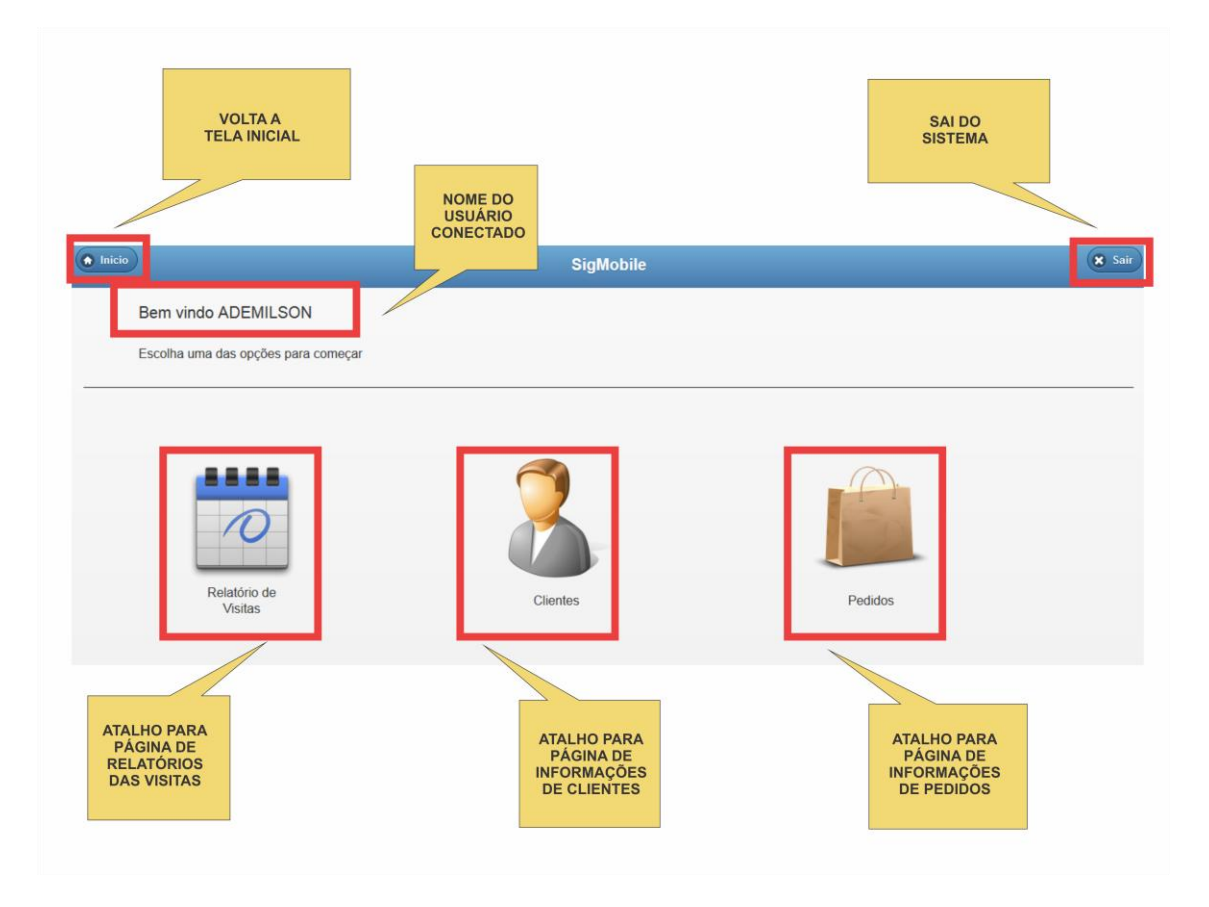

#### 4. Relatórios de Visitas

Na página de relatórios de visitas é possível incluir novo relatório ou consultar, modificar e excluir um já existe.

|          |                                                                         |                    |        | DATA DAS<br>VISITAS |                                                                    |        |        |
|----------|-------------------------------------------------------------------------|--------------------|--------|---------------------|--------------------------------------------------------------------|--------|--------|
| 🕤 Inicio |                                                                         | SigM               | lobile |                     |                                                                    | (      | 🗴 Sair |
|          | Relatório de Visitas                                                    |                    |        |                     | 20 🛇 Novembro 🛇                                                    | 2013 🔘 |        |
|          | © Cc                                                                    | onsultar registros | 0      | Incluir             | novo relatório                                                     |        |        |
| Data     | Seq. Cliente                                                            | /                  | Cidad  | le / UF             |                                                                    | Opções |        |
|          | EXIBE RELAÇÃO<br>DE RELATÓRIOS DE<br>VISITAS DA DATA<br>VISITAS DA DATA |                    |        |                     | INCLUI UM NOVO<br>RELATÓRIO DE VISITA<br>COM A DATA<br>SELECIONADA |        |        |

Obs. Se atente a data no topo da página, ela é base para consultar ou incluir relatórios, quando for necessário lançar um relatório com uma data retroativa é necessário alterar esta data e em seguida clicar no botão "Incluir novo relatório".

4.1 Inclusão de um novo relatório

| Após selecionar a data da visita e clicar no botão | "incluir novo relatório" | o sistema irá exibir o formulário do |
|----------------------------------------------------|--------------------------|--------------------------------------|
| mesmo:                                             |                          |                                      |

| Inicio              | SigMobile            | 🗙 Sair |
|---------------------|----------------------|--------|
| Voltar              |                      |        |
|                     | Novo relatório       |        |
| Mercado:            | Selecione um mercado | •      |
| Região:             | Selecione uma regiao | •      |
| Cidade/UF:          | Selecione uma cidade | •      |
| Cliente:            | Selecione um cliente | •      |
| Data da visita:     | 20/11/2013           |        |
| Visita presencial?  | Sim                  |        |
| Venda concretizada? | Sim                  |        |
| Qtd. Peças          | Valor (R\$):         |        |
| Observações         |                      | .::    |
| ø                   | Salvar               |        |

Primeiro passo) Selecione o cliente desejado. Primeiro escolha o mercado que você atua, em seguida selecione a região que está trabalhando, se precisar escolha uma cidade especifica e em seguida escolha o cliente.

Segundo passo) Observe a data da visita, esta data não pode ser modifica nesta tela, se ela estiver errada volte a tela anterior e no topo direito da tela escolha a data correta e clique em "Incluir novo relatório".

Terceiro passo) Informe se a visita foi presencial ou não. Basta clicar no botão para mudar a opção, se a resposta for Sim Informe se a venda foi concretizada ou não, em caso de Sim informe a quantidade de peças vendidas e valor total da venda. Se a venda não foi concretizada informe o motivo:

| 🔶 Inicio            | SigMobile                                      | 8 Sair |
|---------------------|------------------------------------------------|--------|
| regido.             | ociocione una regido                           |        |
| Cidade/UF:          | Selecione uma cidade                           | •      |
| Cliente:            | Selecione um cliente                           | •      |
| Data da visita:     | 20/11/2013                                     |        |
| Visita presencial?  | Sim                                            |        |
| Venda concretizada? | Não                                            |        |
| Motivo:             | Preço                                          |        |
| Observações         | Preco  Preco    Mercadoria em estoque - Castor | .::    |

Caso o motivo da Não venda não esteja nesta lista use a opção "Outro" e digite no campo da frente o motivo.

Se a visita não foi presencial informe o motivo:

| Data da visita:    | 20/11/2013                                                                                                    |   |
|--------------------|----------------------------------------------------------------------------------------------------|---|
| Visita presencial? | Não                                                                                                    |   |
| Motivo:            | Selecione                                                                                                    | • |
| Observações        | Selectone<br>Inadimpiência<br>Compra pela matriz<br>Atividade encerrada<br>Reagendamento<br>Fora da rota<br>Venda por telefone<br>Venda por telefone<br>Venda por e-mail |   |

Em caso do motivo ser "Fora de rota", "Venda por telefone" ou "Venda por e-mail" os campos de quantidade de peças vendidas e valor da venda serão mostrados novamente.

Quarto passo) O ultimo campo é um campo para observações, em caso de necessidade informe um texto e em seguida clique em "Salvar". Uma mensagem de confirmação irá aparecer, caso contrário a tela de formulário irá ser mostrada novamente com os campos que foram preenchidos de forma errada.

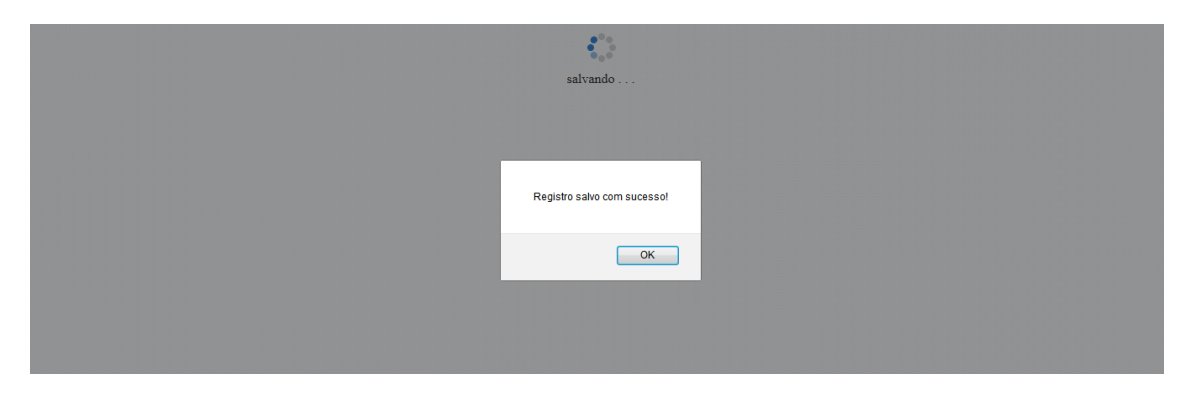

Clique em "OK" na mensagem acima. A tela abaixo irá aparecer novamente, já com o novo registro sendo apresentado:

| f Inicio  |        |           |                       | SigMobile |                            |            | × Si   |
|-----------|--------|-----------|-----------------------|-----------|----------------------------|------------|--------|
|           | Relate | ório de V | Visitas               |           | 20 🛇                       | Novembro 📀 | 2013 💿 |
|           | 0      |           | Consultar registros   | C         | Incluir novo rela          | atório     |        |
| Data      |        | Seq.      | Cliente               |           | Cidade / UF                |            | Opções |
| 20/11/201 | 3      | 1         | A A CARVALHO & CIA LT |           | SAO JOAO DA BOA VISTA / SP |            | 000    |
|           |        |           |                       |           |                            |            |        |

# 4.2 Gerenciando um registro

Depois de incluir um relatório é possível consultá-lo, modificá-lo ou excluí-lo, basta clicar nos botões de opções:

| lnicio     |            |                       | SigMobile   |                        | 🕱 Sa                    |
|------------|------------|-----------------------|-------------|------------------------|-------------------------|
| Re         | latório de | Visitas               |             | 20 💿 Nover             | mbra 🔿 2012 🔘           |
| C          | )          | Consultar registros   | e           | Incluir novo relatório | MODIFICA O<br>RELATÓRIO |
| Data       | Sea        | Cliente               | Cidade / UE |                        | Porões                  |
| 20/11/2013 | 1          | A A CARVALHO & CIA LT | SAO JOAO D  | DA BOA VISTA / SP      | 000                     |
|            |            |                       |             |                        |                         |
|            |            |                       |             | CON                    | ISULTA O<br>LATÓRIO     |

Ao clicar em consultar o sistema irá exibir as informações referente ao relatório lançado:

| Inicio              | SigMobile                | Sair |
|---------------------|--------------------------|------|
|                     | Consulta de relarório    |      |
| Data da Visita      | 20/11/2013 Seg [1        |      |
| Cliente:            | A A CARVALHO & CIA LT    |      |
| Endereço:           | RUA GENERAL OSORIO, 714  |      |
|                     | SAO JOAO DA BOA VISTA/SP |      |
| Visita presencial?  | S                        |      |
| Motivo não visita:  |                          |      |
| Venda Concretizada? | 8                        |      |
| Motivo não venda:   |                          |      |
| Qtd. peças:         | 1 Valor (R\$): 1.000,00  |      |
| Observações:        | leste                    |      |

Ao clicar em modificar é possível alterar informações que tenham sido registradas de forma equivocada:

| Inicio              | SigMobile                | 🗶 Sair |
|---------------------|--------------------------|--------|
| S Voltar            |                          |        |
|                     | Modificar relatório      |        |
| Data da Visita      | 20/11/2013 Seq. [1       |        |
| Cliente:            | A A CARVALHO & CIA LT    |        |
| Endereço:           | RUA GENERAL OSORIO, 714  |        |
|                     | SAO JOAO DA BOA VISTA/SP |        |
| Visita presencial?  | Sim                      |        |
| Venda concretizada? | Sim                      |        |
| Qtd. Peças          | 1 Valor (R\$): 1.000,00  |        |
| Observações         | teste                    |        |
| 0                   | Salvar                   |        |

No entanto nem todas as informações poderão ser alteradas, são elas: Data da visita, Seqüência da visita, Cliente e Endereço.

Ao clicar em excluir o sistema irá pedir uma confirmação antes de excluir o registro:

| • Inicio            | SigMob                   | ile                | Sair |
|---------------------|--------------------------|--------------------|------|
| O Voltar            |                          |                    |      |
|                     | Deseja realmente exclui  | o registro abaixo? |      |
| Data da Visita      | 20/11/2013               | Seq. 1             |      |
| Cliente:            | A A CARVALHO & CIA LT    |                    |      |
| Endereço:           | RUA GENERAL OSORIO, 714  |                    |      |
|                     | SAO JOAO DA BOA VISTA/SP |                    |      |
| Visita presencial?  | S                        |                    |      |
| Motivo não visita:  |                          |                    |      |
| Venda Concretizada? | S                        |                    |      |
| Motivo não venda:   |                          |                    |      |
| Qtd. peças:         | 1 Valor (R\$):           | 1.000,00           |      |
| Observações:        | teste                    |                    | .::) |
| 0                   | Não                      | Sim                |      |

Clique em Sim para excluir ou em Não se quiser cancelar a exclusão.

### 5. Consulta de Clientes

Na tela de boas vindas clique no botão "Clientes" e a tela para seleção do cliente será exibida:

| lnicio     | SigMobile            | 8 Sair |
|------------|----------------------|--------|
| • Voltar   |                      |        |
|            | Clientes             |        |
| Mercado:   | Selecione um mercado | •      |
| Região:    | Selecione uma regiao | •      |
| Cidade/UF: | Selecione uma cidade | •      |
| Cliente:   | Selecione um cliente | •      |
| 9          | Pesquisar            |        |

Escolha o mercado, a região, cidade e estado e em seguida o cliente. Por último clique em "Pesquisar". O sistema irá mostrar um resumo de informações deste cliente:

Últimos faturamentos: irá mostrar as 10 últimas notas faturadas para este cliente, mostrando a empresa, numero da nota, data da emissão da nota, condição de paramento e valor.

| 🙆 Ini | sig Sig Mobile                                                                                                  | 🗴 Sair |
|-------|----------------------------------------------------------------------------------------------------|--------|
|       | A A CARVALHO & CIA LT                                                                                           |        |
|       | Ultimos faturamentos                                                                                            |        |
| Ø     | Empresa: CASTOR OURINHOS - Nro. Nota: 303262 - Emis.: 04/11/2013 - Cond. Pgto.: 7 - S/FIN - Valor: R\$ 8.212,72 |        |
| Ø     | Empresa: CASTOR OURINHOS - Nro. Nota: 300839 - Emis.: 25/10/2013 - Cond. Pgto.: 7 - S/FIN - Valor: R\$ 338,99   |        |
| Ø     | Empresa: CASTOR OURINHOS - Nro. Nota: 298065 - Emis.: 16/10/2013 - Cond. Pgto.: 7 - S/FIN - Valor: R\$ 4.018,86 |        |
| Ø     | Empresa: CASTOR OURINHOS - Nro. Nota: 292369 - Emis.: 26/09/2013 - Cond. Pgto.: 7 - S/FIN - Valor: R\$ 1.870,85 |        |
| Ø     | Empresa: CASTOR OURINHOS - Nro. Nota: 283762 - Emis.: 26/08/2013 - Cond. Pgto.: 7 - S/FIN - Valor: R\$ 1.968,46 |        |
| Ø     | Empresa: CASTOR OURINHOS - Nro. Nota: 255765 - Emis.: 10/05/2013 - Cond. Pgto.: 7 - S/FIN - Valor: R\$ 2.763,96 |        |
| Ø     | Empresa: CASTOR OURINHOS - Nro. Nota: 253634 - Emis.: 02/05/2013 - Cond. Pgto.: 7 - S/FIN - Valor: R\$ 1.647,95 |        |
| Ø     | Empresa: CASTOR OURINHOS - Nro. Nota: 243122 - Emis.: 19/03/2013 - Cond. Pgto.: 7 - S/FIN - Valor: R\$ 3.846,15 |        |
| Ø     | Empresa: CASTOR OURINHOS - Nro. Nota: 242919 - Emis.: 19/03/2013 - Cond. Pgto.: 7 - S/FIN - Valor: R\$ 3.846,15 |        |
| Ø     | Empresa: CASTOR OURINHOS - Nro. Nota: 239820 - Emis.: 06/03/2013 - Cond. Pgto.: 7 - S/FIN - Valor: R\$ 1.198,89 |        |

Clique sobre as notas e o sistema irá mostrar detalhadamente cada uma delas, exibindo Numero do pedido no Logix (fábrica), Numero do pedido do Palm, Produto, Quantidade, Valor Bruto e desconto.

| Inicio        |               |         | SigMob                                                                   | oile   |              |                    |           |              |              |             | <b>x</b> s   |
|---------------|---------------|---------|--------------------------------------------------------------------------|--------|--------------|--------------------|-----------|--------------|--------------|-------------|--------------|
|               |               |         | Ultimos fatura                                                           | mentos | 5            |                    |           |              |              |             |              |
| C Empresa: CA | STOR OURINHOS | 6 - Nro | . Nota: 303262 - Emis.: 04/11/2013 - Cond. Pgto.: 7 - S/FIN - Valor: R\$ | 8.212, | 72           |                    |           |              |              |             |              |
| Nro.Ped.Logix | Nro.Ped.Palm  | Seq.    | Produto                                                                  | Qtd.   | Val. Bruto   | Val. Desc.         | Tx. Desc. | Val. Liq.    | Val. Acresc. | Tx. Acresc. | Val. Dupl.   |
| 316601        | 0126004375    | 9       | COLC.ESP SLEEP MAX D33 25 158X198                                        | 2      | R\$ 1.424,00 | R\$ 538,16         | 37,8%     | R\$ 885,84   | R\$ 0,00     | 0,0%        | R\$ 974,28   |
| 316601        | 0126004375    | 8       | COLC.MOLA BLACK & WHITE PT ONE FACE 088X188x025                          | 2      | R\$ 850,00   | R\$ 321,23         | 37,8%     | R\$ 528,77   | R\$ 0,00     | 0,0%        | R\$ 581,57   |
| 316601        | 0126004375    | 7       | COLC.MOLA BLACK & WHITE PT ONE FACE 138X188x025                          | 3      | R\$ 1.803,00 | R\$ 681,39         | 37,8%     | R\$ 1.121,61 | R\$ 0,00     | 0,0%        | R\$ 1.233,59 |
| 316601        | 0126004375    | 10      | COLC.ESP SLEEP MAX D33 25 138X188                                        | 3      | R\$ 1.737,00 | R\$ 656,45         | 37,8%     | R\$ 1.080,55 | R\$ 0,00     | 0,0%        | R\$ 1.188,43 |
| 316601        | 0126004375    | 6       | COLC.MOLA BLACK & WHITE PT ONE FACE 158X198x025                          | 1      | R\$ 740,00   | R\$ 279,66         | 37,8%     | R\$ 460,34   | R\$ 0,00     | 0,0%        | R\$ 506,30   |
| 316601        | 0126004375    | 3       | COLC.PKT BLACK & WHITE HIBRIDO PT ONE FACE 158X198x027                   | 1      | R\$ 1.038,00 | R\$ 392,28         | 37,8%     | R\$ 645,72   | R\$ 0,00     | 0,0%        | R\$ 710,19   |
| 316601        | 0126004375    | 1       | COLC BOX SI UNIVERSAL BLACK & WHITE 079X198x023                          | 4      | R\$ 836,00   | R\$ 315,94         | 37,8%     | R\$ 520,06   | R\$ 0,00     | 0,0%        | R\$ 586,35   |
| 316601        | 0126004375    | 2       | COLC BOX SI UNIVERSAL BLACK & WHITE 088X188x023                          | 3      | R\$ 660,00   | R\$ 249,43         | 37,8%     | R\$ 410,57   | R\$ 0,00     | 0,0%        | R\$ 462,90   |
| 316601        | 0126004375    | 5       | COLC.PKT BLACK & WHITE HIBRIDO PT ONE FACE 088X188x027                   | 2      | R\$ 1.192,00 | R\$ 450,48         | 37,8%     | R\$ 741,52   | R\$ 0,00     | 0,0%        | R\$ 815,56   |
| 316601        | 0126004375    | 4       | COLC.PKT BLACK & WHITE HIBRIDO PT ONE FACE 138X188x027                   | 2      | R\$ 1.686,00 | R <b>\$</b> 637,17 | 37,8%     | R\$ 1.048,83 | R\$ 0,00     | 0,0%        | R\$ 1.153,55 |
| Empresa: CAS  | STOR OURINHOS | 6 - Nro | . Nota: 300839 - Emis.: 25/10/2013 - Cond. Pgto.: 7 - S/FIN - Valor: R\$ | 338,9  | 9            |                    |           |              |              |             |              |
| Empresa: CA   | STOR OURINHOS | 5 - Nro | . Nota: 298065 - Emis.: 16/10/2013 - Cond. Pgto.: 7 - S/FIN - Valor: R\$ | 4.018  | .86          |                    |           |              |              |             |              |
| Empresa: CA   | STOR OURINHOS | 6 - Nro | . Nota: 292369 - Emis.: 26/09/2013 - Cond. Pgto.: 7 - S/FIN - Valor: R\$ | 1.870  | 85           |                    |           |              |              |             |              |
| Empresa: CA   | TOR OURINHOS  | 5 - Nro | . Nota: 283762 - Emis.: 26/08/2013 - Cond. Pgto.: 7 - S/FIN - Valor: R\$ | 1.968  | .46          |                    |           |              |              |             |              |

Abaixo das ultimas notas faturadas o sistema irá mostrar os últimos 5 pedidos deste cliente, assim como nas notas clique sobre eles para ver suas informações de maneira detalhada:

| icio         |      |         | SigMob                                                          | ile  |              |              |  |  |
|--------------|------|---------|-----------------------------------------------------------------|------|--------------|--------------|--|--|
|              |      |         | Ultimos ped                                                     | idos |              |              |  |  |
| Empresa: CA  | STOR | OURINHO | S - Pedido: 316601 - Emis.: 31/10/2013 - Cond. Pgto.: 7 - S/FIN |      |              |              |  |  |
| Nro.Ped.Palm | Seq. | Código  | Produto                                                         | Qtd. | Preço Unit.  | Total        |  |  |
| 0126004375   | 1    | 35482   | COLC BOX SI UNIVERSAL BLACK & WHITE 079X198x023                 | 4    | R\$ 209,00   | R\$ 836,00   |  |  |
| 0126004375   | 2    | 35483   | COLC BOX SI UNIVERSAL BLACK & WHITE 088X188x023                 | 3    | R\$ 220,00   | R\$ 660,00   |  |  |
| 0126004375   | 3    | 35556   | COLC.PKT BLACK & WHITE HIBRIDO PT ONE FACE 158X198x027          | 1    | R\$ 1.038,00 | R\$ 1.038,00 |  |  |
| 0126004375   | 4    | 35555   | COLC.PKT BLACK & WHITE HIBRIDO PT ONE FACE 138X188x027          | 2    | R\$ 843,00   | R\$ 1.686,00 |  |  |
| 0126004375   | 5    | 35550   | COLC.PKT BLACK & WHITE HIBRIDO PT ONE FACE 088X188x027          | 2    | R\$ 596,00   | R\$ 1.192,00 |  |  |
| 0126004375   | 6    | 35466   | COLC.MOLA BLACK & WHITE PT ONE FACE 158X198x025                 | 1    | R\$ 740,00   | R\$ 740,00   |  |  |
| 0126004375   | 7    | 35465   | COLC.MOLA BLACK & WHITE PT ONE FACE 138X188x025                 | 3    | R\$ 601,00   | R\$ 1.803,00 |  |  |
| 0126004375   | 8    | 35460   | COLC.MOLA BLACK & WHITE PT ONE FACE 088X188x025                 | 2    | R\$ 425,00   | R\$ 850,00   |  |  |
| 0126004375   | 9    | 15003   | COLC.ESP SLEEP MAX D33 25 158X198                               | 2    | R\$ 712,00   | R\$ 1.424,00 |  |  |
| 0126004375   | 10   | 15002   | COLC.ESP SLEEP MAX D33 25 138X188                               | 3    | R\$ 579,00   | R\$ 1.737,00 |  |  |

Abaixo dos pedidos há um resumo de informações do cliente, como Valor de duplicatas vencidas e a vencer e também um ranking dos produtos preferidos deste cliente:

| nicio                    |        | SigMobile                                            |      | 🗶 s |
|--------------------------|--------|------------------------------------------------------|------|-----|
|                          |        | Credito                                              |      |     |
| Débito vencido: R\$ 0,00 |        | Débito a vencer: R\$ 0,00                            |      |     |
|                          |        | Produtos preferidos                                  |      |     |
|                          | Código | Produto                                              | Qtd. |     |
|                          | 15297  | COLC.ESP BERCO CAST.AMARELO 10 070X130               | 24   |     |
|                          | 08711  | COLC.ESP CARINHOSO BORDADO AZUL 14 088X188           | 13   |     |
|                          | 35460  | COLC.MOLA BLACK & WHITE PT ONE FACE 088X188x025      | 12   |     |
|                          | 08710  | COLC.ESP CARINHOSO BORDADO AZUL 14 078X188           | 12   |     |
|                          | 11410  | TRAV SLEEP SOFT 40% ALGODAO 60% POLIESTE 050X070X012 | 12   |     |
|                          | 11408  | TRAV SLEEP SOFT 40% ALGODAO 60% POLIESTE 045X065X012 | 12   |     |
|                          | 15002  | COLC.ESP SLEEP MAX D33 25 138X188                    | 11   |     |
|                          | 14997  | COLC.ESP SLEEP MAX D33 18 138X188                    | 11   |     |
|                          | 35465  | COLC.MOLA BLACK & WHITE PT ONE FACE 138X188x025      | 10   |     |
|                          | 08841  | COLC.ESP ACONCHEGO C33 17 088X188                    | 9    |     |
|                          |        |                                                      |      |     |

### 6. Consulta de Pedidos

Na tela de boas vindas clique em "Pedidos". Informe o período desejado e clique em "Pesquisar":

| Inicio                            | SigMobile |                        | 3 Sair |
|-----------------------------------|-----------|------------------------|--------|
| S Voltar                          |           |                        |        |
|                                   | Pedidos   |                        |        |
| Período de: 1 🛇 Novembro 🛇 2013 🛇 | Até:      | 20 🛇 Novembro 🛇 2013 🛇 |        |
| 9                                 | Pesquisar |                        |        |

O sistema irá procurar pelos pedidos com data de emissão dentro do período informado e irá exibir um resumo do fluxo deles dentro da fábrica:

#### 💿 Inicio

SigMobile

8 Sair

|     | Pedidos       |              |                                      |            |            |            |            |            |             |      |
|-----|---------------|--------------|--------------------------------------|------------|------------|------------|------------|------------|-------------|------|
| Emp | Nro.Ped.Logix | Nro.Ped.Palm | Cliente                              | Emissão    | Digitação  | Liberação  | Lote       | Produção   | Faturamento | Dias |
| 10  | 316974        | 0126004385   | RINA COMERCIO DE COLCHOES E MOVEIS L | 03/11/2013 | 04/11/2013 | //         | 04/11/2013 | 05/11/2013 | 06/11/2013  | 3    |
| 10  | 316975        | 0126004386   | SELMA CRISTINA SEMPIONATTO LOPES ME  | 03/11/2013 | 04/11/2013 | //         | //         | //         | //          | 17   |
| 10  | 316976        | 0126004387   | RENATO MONTAGNANA COLCHOES - ME      | 03/11/2013 | 04/11/2013 | //         | 05/11/2013 | 06/11/2013 | 06/11/2013  | 3    |
| 10  | 316977        | 0126004388   | BORTOLIN & BORTOLIN LTDA EPP         | 03/11/2013 | 04/11/2013 | //         | //         | 11         | //          | 17   |
| 10  | 316978        | 0126004389   | CASA DOS COLCHOES DE TATUI LTDA      | 03/11/2013 | 05/11/2013 | 05/11/2013 | 06/11/2013 | 07/11/2013 | 07/11/2013  | 4    |
| 10  | 316979        | 0126004390   | PAULO SERGIO MITIDIERI PELLEGRINI ME | 03/11/2013 | 04/11/2013 | 04/11/2013 | //         | //         | //          | 17   |
| 10  | 316980        | 0126004391   | ROVANI & BORELLA LTDA ME             | 03/11/2013 | 04/11/2013 | //         | //         | //         | //          | 17   |
| 10  | 316981        | 0126004392   | PALMIRO APARECIDO MINATEL EPP        | 03/11/2013 | 04/11/2013 | 04/11/2013 | 05/11/2013 | 06/11/2013 | 06/11/2013  | 3    |
| 10  | 316982        | 0126004393   | EGLA ROZO SUECCO - ME                | 03/11/2013 | 04/11/2013 | 04/11/2013 | 06/11/2013 | 06/11/2013 | 07/11/2013  | 4    |
| 10  | 316983        | 0126004394   | BABY SANTANA COM MOVEIS ROUPAS LTDA  | 03/11/2013 | 04/11/2013 | 04/11/2013 | 05/11/2013 | 06/11/2013 | 07/11/2013  | 4    |
| 10  | 316984        | 0126004395   | RAFAEL DE CAMARGO ZAMBONI ME         | 03/11/2013 | 04/11/2013 | //         | //         | //         | //          | 17   |
| 10  | 316985        | 0126004396   | ALVARO JOSE DE ANGELO PIRAJUI        | 03/11/2013 | 04/11/2013 | //         | 04/11/2013 | 05/11/2013 | 06/11/2013  | 3    |
| 10  | 316986        | 0126004397   | GILSON MARCOS TUCKUMANTEL ME         | 03/11/2013 | 04/11/2013 | 11         | 11         | 11         | 11          | 17   |